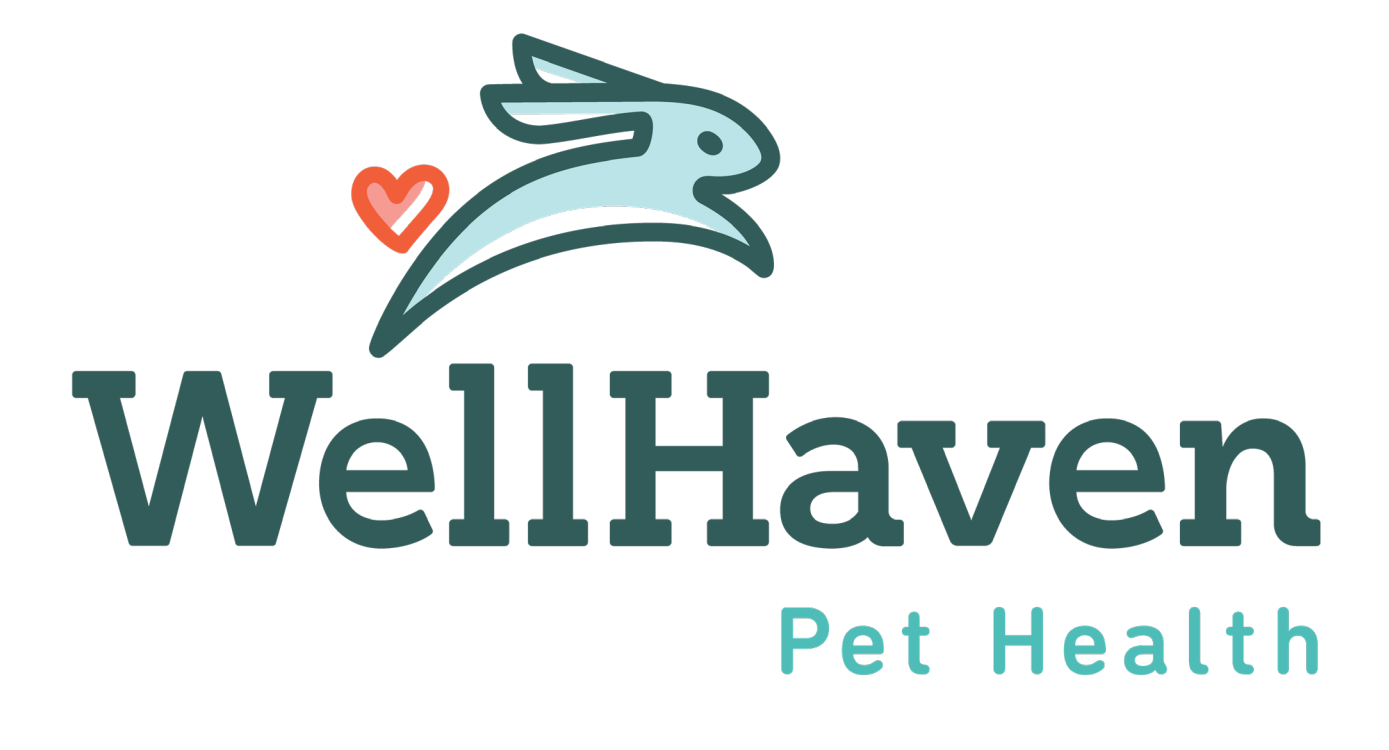

### Adding New Employees In Paycom

### <u>Adding Employee into Paycom</u>

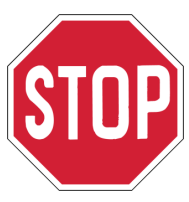

An employee can only be entered in Paycom if they have
1) Signed an Offer Letter
2) Completed the Background Check

NOTE: There are multiple steps that you as the PM/PD will need to complete in Paycom!

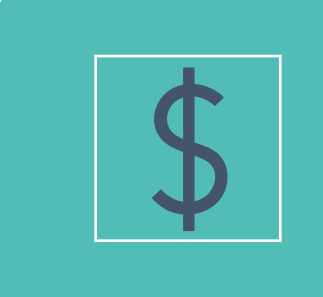

Adding the employee into Paycom

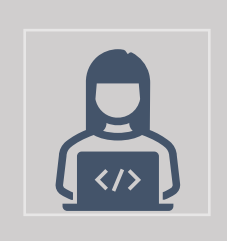

Activating the employee on First Day

| <b>↓</b> → |  |
|------------|--|
| ✓ —        |  |
|            |  |

Paycom ESS Training on First Day and Checklist Completion

- 1. Log into Paycom Manager
- 2. Under Employees, select Add New Employee

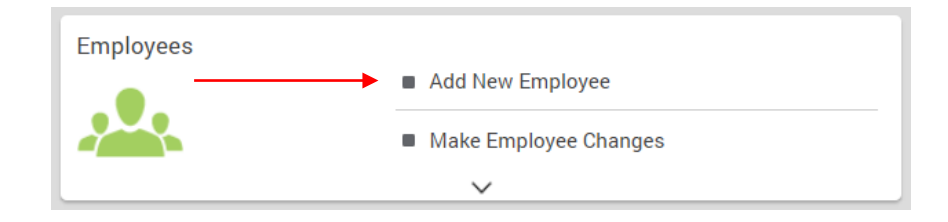

3. Select New Employee Queue

| Add New Hire                                                                             |
|------------------------------------------------------------------------------------------|
| New Employee Queue<br>View any recently added employee as well as any pending new hires. |

#### 4. Select Create New Hire

| paycom       | Employee                                  | a Talent Acc | quisition | Time Manag  | jement | Human Resources | Talent Management | Reports I     | User Options |              |                     |         |                                                                                                    |                                                                                                    |          |           |
|--------------|-------------------------------------------|--------------|-----------|-------------|--------|-----------------|-------------------|---------------|--------------|--------------|---------------------|---------|----------------------------------------------------------------------------------------------------|----------------------------------------------------------------------------------------------------|----------|-----------|
|              |                                           |              |           |             |        |                 | [OUD31] WELLHAVEN | PETHEALTH LLC | ALLDEPTS     | Main Menu    | Secure Uploader (0) | Help    | Link ESS A                                                                                                    | count                                                                                                    | Updates  | 🗲 Log Out |
| n 👌 🔥 Add N  | 🕈 🖒 Add New Employee 〉 New Employee Queue |              |           |             |        |                 |                   |               |              |              |                     |         |                                                                                                    |                                                                                                    |          |           |
|              |                                           |              |           |             |        |                 |                   |               |              |              |                     |         |                                                                                                    |                                                                                                    |          |           |
|              |                                           |              |           |             |        |                 | Create New Hir    | e             |              |              |                     |         |                                                                                                    |                                                                                                    |          |           |
| New Hire     | Queue                                     |              |           |             |        |                 |                   |               |              |              |                     |         |                                                                                                    |                                                                                                    |          |           |
| Pending New  | w Hires Ne                                | v Employees  | Archived  | d New Hires |        |                 |                   |               |              |              |                     |         |                                                                                                    |                                                                                                    |          |           |
| Search       | (                                         | 2            |           |             |        |                 | Previous 1 N      | lext          |              |              | <b>T -</b>          | Actions |                                                                                                    |                                                                                                    | (        | 25 🗙      |
| Select       |                                           | Name         |           |             | Status | Hire Date       | Home A            | llocation     |              | Te           | emplate             | D       | etails                                                                                                    | Edit                                                                                                    | Arc      | hive      |
|              |                                           | \$           |           |             |        | \$              |                   | 0             |              |              | \$                  |         |                                                                                                    |                                                                                                    |          |           |
|              | JENKINS,                                  | 30BBY (2165) |           |             |        |                 | 800-1043-00       | 0-001-0VE21   | W            | ellHaven New | Hire                |         | ð                                                                                                    | and the second second sec |          |           |
| 4            |                                           |              |           |             |        |                 |                   |               |              |              |                     |         | , in the second second s |                                                                                                    |          | ×.        |
| Showing 1 to | 1 of 1 entries                            |              |           |             |        |                 | Previous 1 N      | lext          |              |              |                     |         |                                                                                                    |                                                                                                    | Go to Pa | ige       |

#### 1. Create New Hire & Send Invitation

Please note, that this invitation will send an email to the New Hire to complete their "selfonboarding." Once they complete their self-onboarding some of this information will already be pre-populated in thew New Hire Wizard.

- 1) Select **Position Family,** put [PAR] for para and [DVM] for doctors
- 2) Select Position Title & Work Location

3) **Payroll Profile** will be based on the state your hospital is located. If you are in WA or MN and you are on-boarding a doctor, you will select WA Clinical or MN Clinical.

4) Enter New Hire information. You may need to reference resume or ClearCo. Profile for email address and phone number.

5) Select "NO" for Use Employee Address

#### 6) Select Create and Send Invitation

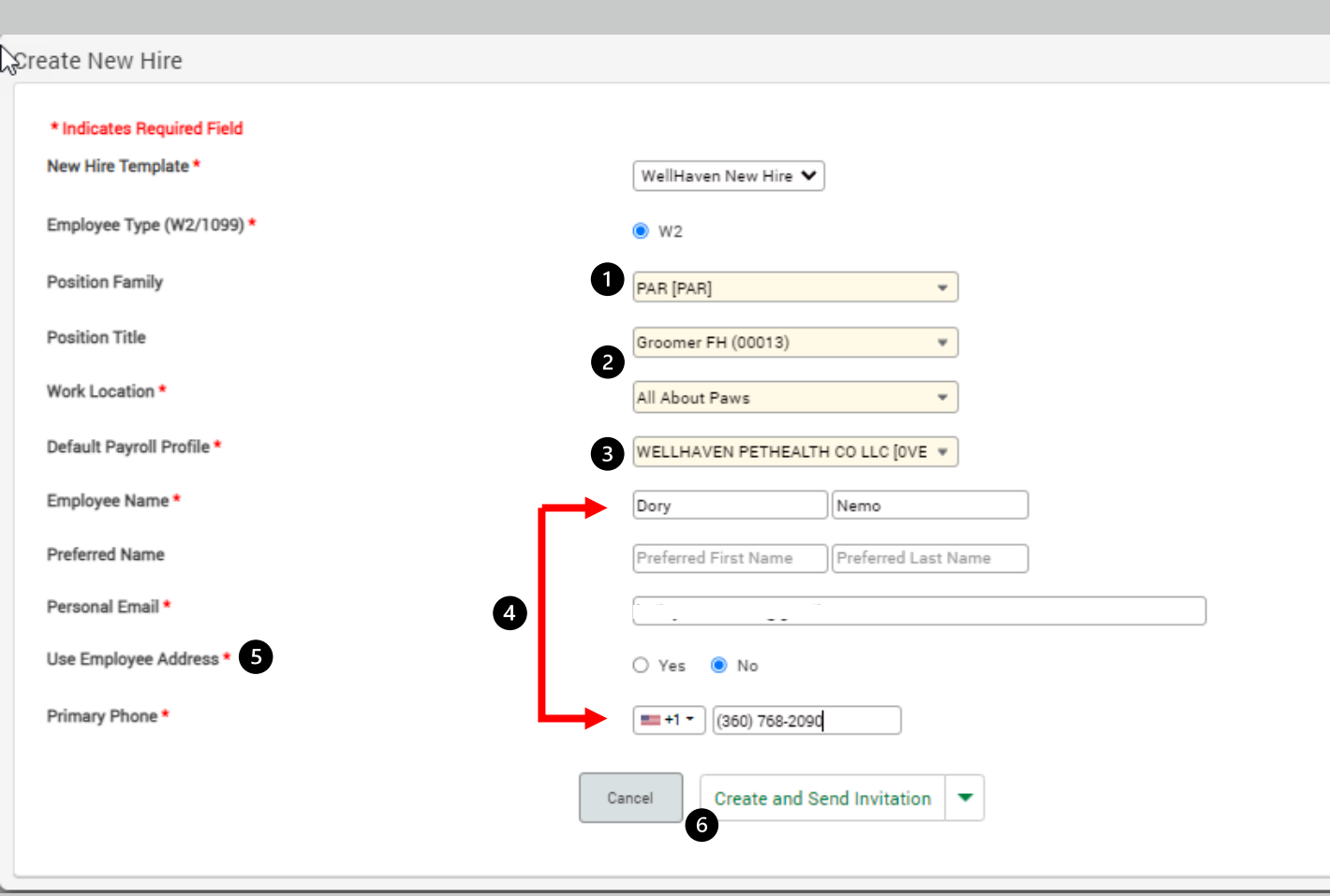

### **<u>1. Personal Information</u>**

You will **NOT** be required to enter any data in **Personal Information** 

NOTE: This information will be pulled directly from the New Hire's Self-Onboarding, once it's completed at 100% and they've clicked "Submit"

1) **New Employee Code** will auto populate. Write this number down as this is the number you will set as their badge number on page 7.

### 2) Click **NEXT**

| . Personal Information 🔰 2. Wor                                                      | rk Information 🔰 3. Supervisors 🔰 4. Pay Information 🎽 5. Paycheck Deposit 🎽 6. Taxes 🎽 7.                                                           | HR Information 8. Custom Fields                                       |
|--------------------------------------------------------------------------------------|----------------------------------------------------------------------------------------------------|-----------------------------------------------------------------------|
| Any fields that were made<br>process is completed or c<br>Click here to view the new | available to the new hire in the self-onboarding process have been disabled until the new hire completes the pro<br>ancelled.<br><b>hire process</b> | cess. The new hire will not be able to be hired until the onboarding- |
| Personal Information (Ne                                                             | emo, Dory)                                                                                                    |                                                                       |
| * Indicates Required Field                                                           |                                                                                                    |                                                                       |
| Payroll Profile *                                                                    | WELLHAVEN PETHEALTH CO LLC-[0VE V                                                                                                    | Valid Image formats                                                   |
| New Employee Code 😵 1                                                                | 2169                                                                                                    |                                                                       |
| Legal Name                                                                           | Dory                                                                                                    |                                                                       |
| Preferred Name 😮                                                                     | First Name Middle Name Suffix                                                                                                    |                                                                       |
| Display Preferred Name on Pay<br>Stub                                                |                                                                                                    |                                                                       |
| Social Security Number                                                               | - Applied For 🛛                                                                                                    |                                                                       |
| Country                                                                              | United States of America (USA)                                                                                                    | Reset Employee Photo                                                  |
| Street Address                                                                       |                                                                                                    |                                                                       |
| Apt / Suite / Other                                                                  |                                                                                                    |                                                                       |
| City                                                                                 |                                                                                                    |                                                                       |
| State / Territory                                                                    | WASHINGTON                                                                                                    |                                                                       |
| ZIP Code                                                                             |                                                                                                    |                                                                       |
| Primary Phone *                                                                      | (360) 768-2090 Other 🗸                                                                                                    |                                                                       |
| Personal Email                                                                       |                                                                                                    |                                                                       |
| Birth Date                                                                           | Birth Month 💙 Birth Day 💙 Birth Year 🂙 Age:                                                                                                    |                                                                       |
|                                                                                      | Save                                                                                                    | 2 Next                                                                |

#### 2. Work Information

1) Verify Hire Date and keep Pre-hire checked

- 2) Verify DOL Status
- 3) Select Position Family, put [PAR] for para and [DVM] for doctors

4) Verify **Position Title** and **Work Location** will already be prefilled, if it's incorrect, select the correct appropriate title and location.

5) Verify Labor Allocation Profile is defaulted to WellHaven Profile

6) Select **Home Allocation**, put in the Hospital Location, EE Position Title, and select Save

#### 7) Select **NEXT**

| 1. Personal Information > 2. Work Information | 3. Supervisors 🔪    | 4. Pay Information | 5. Paycheck Depos | iit 🔪 6. Taxes | 7. HR Information | 8. Custom Fields |   |      |
|-----------------------------------------------|---------------------|--------------------|-------------------|----------------|-------------------|------------------|---|------|
| Work Information (Nemo, Dory)                 |                     |                    |                   |                |                   |                  |   |      |
| * Indicates Required Field                    |                     |                    |                   |                |                   |                  |   |      |
| Include on New Hire Report 🕜                  |                     |                    |                   |                |                   |                  |   |      |
| Hire Date 🕜 *                                 | 01/31/2024 V Pre    | a-hire             |                   |                |                   |                  |   |      |
| DOL Status * 2                                | Full Time 💙         |                    |                   |                |                   |                  |   |      |
| Work Email                                    | Work Email          |                    |                   |                |                   |                  |   |      |
| Position Family * 3                           | PAR                 | Ŧ                  |                   |                |                   |                  |   |      |
| Position Title *                              | Groomer FH          | -                  | 4                 |                |                   |                  |   |      |
| Labor Allocation Profile @*                   | WellHaven Profile   | -                  |                   |                |                   |                  |   |      |
| Home Allocation *                             | 800-1033-000-001-0V | E19                |                   |                |                   |                  |   |      |
| Work Location *                               | All About Paws      | •                  | 4                 |                |                   |                  |   |      |
| Previous                                      |                     |                    | Save              |                |                   |                  | 7 | Next |
|                                               |                     | 80(                | 0-000-001-0VE20   |                |                   |                  |   |      |
|                                               |                     |                    |                   |                |                   |                  |   |      |
|                                               | Depar               | tment * Hospital [ | 800]              | •              |                   |                  |   |      |
|                                               | Hospi<br>Locat      | tal Search or      | Make Selection    | •              |                   |                  |   |      |
|                                               | Job *               | Primary [0         | 000]              | *              |                   |                  |   |      |
|                                               | EE Po<br>Titles     | sition Para [001]  | ]                 | •              |                   |                  |   |      |
| L                                             | -                   |                    | Cancel Save       |                |                   |                  |   |      |

#### 3. Supervisors

1) Select **Set Notifications** and the Notifications box will pop-up. On the Time-Off line, select Time-Off Requests and Punch Changes. Employee Changes will notify you if the employee has made any personal updates in Paycom but will not notify you what the changes are making it unnecessary. Select **SAVE** 

2) **Time-Off Approval Supervisor** will be the PM. If there is no PM at the hospital, it will be the PD. You can search by last name.

3) **Primary Supervisor** will be the PD. If there is no PD at the hospital, it can be the PM.

Select NEXT

| 1. Personal Information > 2. Work Information | 3. Supervisors 4. Pay Information | 5. Paycheck Deposit 6. Taxes | 7. HR Information | 8. Custom Fields |        |
|-----------------------------------------------|-----------------------------------|------------------------------|-------------------|------------------|--------|
| Supervisors (McTest, Test)                    |                                   |                              |                   |                  |        |
| * Indicates Required Field                    |                                   |                              |                   |                  |        |
| Notification Settings                         | Set Notifications                 |                              |                   |                  |        |
| Time-Off Approval Supervisor @*               | User, Test (Expenses)             |                              |                   |                  |        |
| Primary Supervisor *                          | Jones, Jenni (JJones)             |                              |                   |                  |        |
| Previous                                      |                                   | Save                         |                   |                  | 4 Next |
|                                               |                                   |                              |                   |                  |        |

| Supervisors |        | Time-Off<br>Requests | Employee<br>Changes | Punch<br>Changes |
|-------------|--------|----------------------|---------------------|------------------|
| Time-Off    |        |                      |                     |                  |
| Primary     |        |                      |                     |                  |
| Secondary   |        |                      |                     |                  |
| Tertiary    |        |                      |                     |                  |
| Quaternary  |        |                      |                     |                  |
| Quaternary  | Cancel |                      |                     |                  |

#### 4. Pay Information

**Processing Schedule**, **Pay Frequency**, **Pay Type**, and **Pay Basis Check Display** will auto-populate based on the position you selected. Verify information is correct.

1) Enter Rate 1

2) Select NEXT

| 1. Personal Information 🔰 2. Work Information | 3. Supervisors 🔰 4. Pay Information 👌 5. Paycheck Deposit 🔪 6. Taxes 💙 7. HR Information 🔰 8. Custom Fields |
|-----------------------------------------------|----------------------------------------------------------------------------------------------------|
| Pay Information (Nemo, Dory)                  |                                                                                                    |
| * Indicates Required Field                    |                                                                                                    |
| Processing Schedule () *                      | Regular Schedule (Semi-Monthly) 💙                                                                           |
| Pay Frequency                                 | Semi-Monthly                                                                                                |
| Pay Type *                                    | Hourly                                                                                                    |
| Pay Basis Check Display 🥹 *                   | Hourly                                                                                                    |
| Estimated Annual Salary 🕜                     | \$31,201.20/yr                                                                                              |
| Rate 1 🕜 *                                    | [15.0d                                                                                                    |
|                                               |                                                                                                    |
| Previous                                      | Save                                                                                                    |
|                                               |                                                                                                    |

#### 5. Paycheck Deposit

**Paycheck Deposit and Taxes** have been completed by the new hire during their Self-Onboarding. They can verify/update their information in Employee Self Service (ESS).

#### 1) Select NEXT

| ð | 1. Personal Information 🔪 2. Work Information 🔪 3. Supervisors 🔪 4. Pay Information 🔪 5. Paycheck Deposit 🔪 6. Taxes 💙 7. HR Information 🔪 8. Custom Fie | lds  |
|---|----------------------------------------------------------------------------------------------------|------|
|   | (i) You do not have access to Paycheck Deposit Information.                                                                                              |      |
|   |                                                                                                    |      |
|   |                                                                                                    |      |
|   | Previous                                                                                                    | Next |

### <u>6. Taxes</u>

You will NOT be required to enter any data in Taxes

NOTE: This information will be pulled directly from the New Hire's Self-Onboarding. You will be unable to click **NEXT** until your New Hire completes their Self-Onboarding at 100% and they've clicked submit.

### Click 7. HR Information

| 1. Personal Information                                    | 2. Wa                                  | rk Information                                              | 🕻 3. Supervisors 🔪 4. P.                       | ay Informati | on 🔰 5. Paychecl     | k Deposit 🔪 6                    | i. Taxes 🔰 7.    | HR Information         | 8. Custom F     | ields          |                 |              |
|------------------------------------------------------------|----------------------------------------|-------------------------------------------------------------|------------------------------------------------|--------------|----------------------|----------------------------------|------------------|------------------------|-----------------|----------------|-----------------|--------------|
| (i) Any fields that<br>process is com<br>Click here to vie | were made<br>pleted or o<br>ew the new | e available to the n<br>cancelled.<br><b>v hire process</b> | new hire in the self-onboardi                  | ng process l | nave been disabled o | until the new hire o             | ompletes the pro | cess. The new hire w   | ill not be able | to be hired ur | itil the onboar | ding-        |
| The potential at any time, cha                             | l taxes hav<br>ange the ta             | ve been populated<br>ax profile to your p                   | solely based on the employ<br>referred choice. | ee's home a  | ddress and work loc  | ation. Please confi              | irm the accuracy | of the potential taxes | that have bee   | en populated.  | Please note th  | nat you may, |
| Tax Information                                            | (Nemo,                                 | Dory)                                                       |                                                |              |                      |                                  |                  |                        |                 |                |                 |              |
| * Indicates Required F                                     | ield                                   |                                                             |                                                |              |                      |                                  |                  |                        |                 |                |                 |              |
| Employee Type (W2/10                                       | )99)*                                  |                                                             | W2                                             |              |                      |                                  |                  |                        |                 |                |                 |              |
| Employee Tax Set                                           | up                                     |                                                             |                                                |              |                      |                                  |                  |                        |                 |                |                 |              |
| Look Up Potential Taxe                                     | 25 🕜                                   |                                                             | Search                                         |              |                      |                                  |                  |                        |                 |                |                 |              |
| Lives in State 🍘 *                                         |                                        |                                                             | Colorado 🗸                                     |              |                      |                                  |                  |                        |                 |                |                 |              |
| Works in State 🛿 *                                         |                                        |                                                             | Colorado 🗸                                     |              |                      |                                  |                  |                        |                 |                |                 |              |
| SUI Tax Agency 🕢 *                                         |                                        |                                                             | Colorado 💙                                     |              |                      |                                  |                  |                        |                 |                |                 |              |
| Use Employee Address                                       | 3 🕜                                    |                                                             |                                                |              |                      |                                  |                  |                        |                 |                |                 |              |
| Register Local Tax                                         | es                                     |                                                             |                                                |              |                      |                                  |                  |                        |                 |                |                 |              |
| EE Local Tax Agency 1                                      | 0                                      |                                                             | Denver, CO Employee Occ.                       | Privilege [C | ( 👻 📥                | Client Local Tax /               | Agency 1 🕜       | Der                    | nver, CO Emplo  | oyer Occ. Priv | ilege [CC 👻     | +            |
|                                                            |                                        |                                                             | Resident Tax                                   |              |                      |                                  |                  | F                      | lesident Tax    |                |                 |              |
|                                                            |                                        | Filing St                                                   | atus 🕜                                         |              | Exemptions//         | Allowances 😮                     |                  | Additional Amount      | 0               | Additional Per | rcent 🔞         | Block 😧      |
|                                                            | Single or                              | Married filing separ                                        | ately 🗸                                        |              |                      | Dependents \$                    | 0.00             |                        |                 |                |                 |              |
| Federal laxes                                              | Multiple                               | e Jobs                                                      |                                                |              |                      | Other Income \$<br>Deductions \$ | 0.00             | 5                      | 0.00            |                | 0.0000 %        |              |
| CO State Taxes                                             | Single or                              | Married filing separ                                        | ately 💙                                        |              | Annual With          | olding Allowance \$              | 0.00             | \$                     | 0.00            |                | 0.0000 %        |              |
|                                                            |                                        | Additional Tax                                              |                                                |              | Employee Percent     |                                  | Employer Percent |                        | Exem            | pt 🕜           | Overri          | de 🕜         |
| CO State Taxes                                             |                                        | Paid Family Medic                                           | al Leave                                       |              |                      | 50 %                             |                  | 50 %                   | 0               |                | C               | )            |
| Previous                                                   |                                        |                                                             |                                                |              | S                    | ave                              |                  |                        |                 |                |                 | Next         |

#### 7. HR Information

1) Select the "New Hire's First Day" Checklist that is for your state. If you are on-boarding a PM, select Practice Manager Checklist in addition.

2) Expense Management Policy will default to Expense Class for Para Staff

#### 3) Select Time and Attendance

| 1. Personal Information 🔰 2. Work Informati | ion $ig>$ 3. Supervisors $ig>$ 4. Pay Information $ig>$                                                                                                    | 5. Paycheck Deposit 🔰 6 | . Taxes 7. HR Information | 8. Custom Fields |
|---------------------------------------------|----------------------------------------------------------------------------------------------------|-------------------------|---------------------------|------------------|
| HR Information (Nemo, Dory)                 |                                                                                                    |                         |                           |                  |
| Employee Self Service 4 Time                | e and Attendance <b>3</b> Benefits and ACA <b>1</b>                                                                                                    | Other 1                 |                           |                  |
| * Indicates Required Field                  |                                                                                                    |                         |                           |                  |
| ESS Access Profile 🕢 *                      | Active 💌                                                                                                    |                         |                           |                  |
| Checklist(s)                                | Search         Image: New Hire's First Day - AL         Image: New Hire's First Day - AL         Image: New Hire's First Day - MN         New Hire's First Day - MT         New Hire's First Day - OR         New Hire's First Day - WA         Show Selected Filters | Select All              |                           |                  |
| Expense Management Policy 🍘 *               | 2 Expense Class for Para staff                                                                                                    |                         |                           |                  |
| Send ESS Login via Email 🍘 *                | Personal Email 💙 🛛 Send Email                                                                                                    |                         |                           |                  |
| Previous                                    |                                                                                                    | Save                    |                           | Next             |

4) Badge Number – Put in the four-digit New Employee Code from Page 1

5) Pay Class will default to Sunday-Saturday Hourly (SSH)

6) Select the Terminal Access Group that correlates to your state (Central Time, Mountain Time, or TGO for Pacific Time)

7) Documents, Benefits and ACA, and Other do not require anything so select NEXT

| 1. Personal Information 🔰 2. Work | Information 🔰 3. Supervisors | 4. Pay Information | 5. Paycheck Deposit | 6. Taxes | 7. HR Information | 8. Custom Fields | · |     |
|-----------------------------------|------------------------------|--------------------|---------------------|----------|-------------------|------------------|---|-----|
| HR Information (McTest, T         | ēst)                         |                    |                     |          |                   |                  |   |     |
| Employee Self Service 3           | Time and Attendance 3        | Documents 0        | Benefits and ACA 1  | Other 1  |                   |                  |   |     |
| Badge Number 🚷 *                  | 4 1553                       | ✓ Numeric characte | er only             |          |                   |                  |   |     |
| Pay Class 🕢 *                     | Sunday-Saturda               | y Hourly [SSH]     | 5                   |          |                   |                  |   |     |
| Terminal Access Group 🕢 *         | 6 Terminal group             | 1 [TG0]            | •                   |          |                   |                  |   |     |
|                                   | _                            |                    |                     |          |                   |                  |   |     |
| Previous                          |                              |                    | Save                |          |                   |                  | 7 | ext |
|                                   |                              |                    | PAGE 6              |          |                   |                  |   |     |

### <u> 8. Custom Fields – EE Data Tab</u>

1) **Scheduled Weekly Hours –** Put in the approximate weekly hours the employee is expected to work

2) **Production % DVM -** DVM Only – Put in the production percentage from the Offer Letter

### 3) Select the **HR Data** Tab

| 1                              | Add New Employee      New Employee Queue      New Hire Guided Setup |                         |                   |                       |          |                   |                  |  |  |
|--------------------------------|---------------------------------------------------------------------|-------------------------|-------------------|-----------------------|----------|-------------------|------------------|--|--|
| <sup>3</sup>                   | 1. Personal Information > 2. Work Information                       | n 🔰 3. Supervisors 🔰 4. | Pay Information > | 5. Paycheck Deposit > | 6. Taxes | 7. HR Information | 8. Custom Fields |  |  |
| Custom Fields (Pepitone, Joey) |                                                                     |                         |                   |                       |          |                   |                  |  |  |
|                                | EE Data 2 HR Data 1 Licer                                           | nsing Data+             |                   |                       |          |                   |                  |  |  |
|                                | Custom SELECT Fields                                                |                         |                   |                       |          |                   |                  |  |  |
|                                | * Indicates Required Field                                          |                         |                   |                       |          |                   |                  |  |  |
| 1                              | Scheduled Weekly Hrs *                                              | 32 🗸                    |                   |                       |          |                   |                  |  |  |
|                                | Custom TEXT Fields                                                  |                         |                   |                       |          |                   |                  |  |  |
| 2                              | 2 Production % DVM *                                                | 0%                      |                   |                       |          |                   |                  |  |  |
|                                | Previous                                                            |                         | Sav               | e                     |          |                   | Complete         |  |  |

### <u> 8. Custom Fields – HR Data Tab</u>

### 1) **EE Classification**– Select the appropriate Classification

2) Select the Licensing Data+ Tab

| Custom Fields (Pepitone, Joey) |               |        |  |  |  |  |  |
|--------------------------------|---------------|--------|--|--|--|--|--|
| EE Data 2 HR Data 1            | censing Data+ |        |  |  |  |  |  |
| Custom SELECT Fields           |               |        |  |  |  |  |  |
| 1 EE Classification *          | (none)        | •      |  |  |  |  |  |
| Previous                       |               | Save   |  |  |  |  |  |
|                                |               | PAGE 7 |  |  |  |  |  |

### <u> 8. Custom Fields – Licensing Data+ Tab</u>

1) **License #1 Type** – If the employee holds an active license (DVM, CVT, Medical Clerk License, etc) select the correct license in the drop down

2) License #1 State – Select the state the employee holds the license

- 3) License #1 Number Type in the License number
- 4) License #1 Iss Date Select the issue date of the active license

5) **License #1 Exp Date** - Select the expiration date of the active license

6) Select **Complete**. The screen will refresh and the employee will be added into Paycom as "Prehire"

Please note: The complete button will not be visible until the New Hire has submitted their Self-Onboarding

There are additional steps to <u>activate</u> your new hire.

| 1. Personal Information $>$ 2. Work Inf | ormation 3. Supervisors 4. Pay Inform | ation 🔰 5. Paycheck Deposit 6. Taxes | 7. HR Information 8. Custom Fields |            |
|-----------------------------------------|---------------------------------------|--------------------------------------|------------------------------------|------------|
| Custom Fields                           |                                       |                                      |                                    |            |
| EE Data 2 HR Data 2                     | Licensing Data+                       |                                      |                                    |            |
| Custom SELECT Fields                    |                                       |                                      |                                    |            |
| License #1 Type                         | 1 (none) 🗸                            | License #1 State                     | 2 (none) 🗸                         |            |
| Custom TEXT Fields                      | -                                     |                                      | •                                  |            |
| License #1 Number                       | 3                                     |                                      |                                    |            |
| Custom DATE Fields                      |                                       |                                      |                                    |            |
| License #1 Iss Date                     | 4 00/00/0000                          | License #1 Exp Date                  | 5 00/00/0000                       |            |
| Previous                                |                                       | Save                                 |                                    | 6 Complete |

### Paycom Temporary Password

When you add an employee into Paycom, Paycom will try to send the employee a 'temporary log in information' email. Most employees do not receive this email. You will need to create a temporary password to guarantee that the employee is able to log in and complete their New Hire's First Day Checklist.

#### 1. Select Make Employee Changes

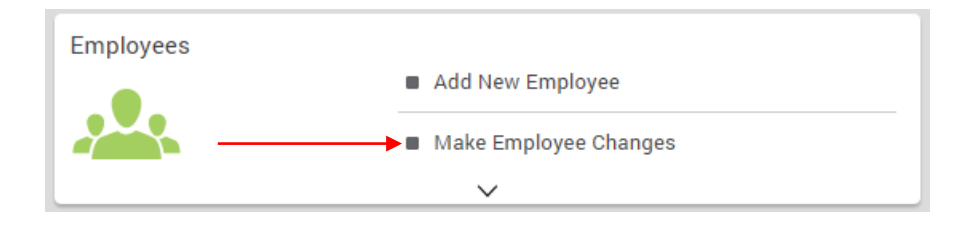

2. Select the employee. (Note – if the employee is not showing up on your list, make sure you don't have a filter set that doesn't include PreHire employees.

|                           | Q fake     |                                                              | ➡ Saved 〒 Filters    |                                       |                     | • • •              |                        |           |
|---------------------------|------------|--------------------------------------------------------------|----------------------|---------------------------------------|---------------------|--------------------|------------------------|-----------|
| Q "fake" 🛞 🗙 Clear 🛃 Save |            |                                                              |                      |                                       |                     | '⊈ Sort ▼          | Customize Export •     |           |
|                           | Select All |                                                              |                      |                                       |                     |                    |                        |           |
|                           |            | <b>Ictest, Test F.</b> (1553)<br>ead Veterinary Assistant FH | Hire Date 03/16/2022 | Primary Supervisor<br>Jones, Jennifer | Status<br>Not Hired | Pay Type<br>Hourly | ESS Login<br>OUD311553 | Forms 🔻 💙 |

3. On the left-hand bar, select **10. Time and Attendance** → **Software Terminal Access**. In the 'Employee Self-Service Password (1)' box type **Password1!** then select **Save Changes** (2).

| <u>^</u> 1 | 0. Time and Attendance            | Software Terminal Access                           |   |                                  | Reset ESS Pa | ssword |
|------------|-----------------------------------|----------------------------------------------------|---|----------------------------------|--------------|--------|
|            | Time and Attendance Profile       | - Employee Self-Service @ Login Enabled-           |   | Employee Self-Service @ Username |              |        |
|            | Software Terminal Access          | Enabled -                                          | 0 | 0UD311553                        |              |        |
|            | Hardware/Kiosk Terminal<br>Access | Last 4 Digits Of Social Security Humber<br>6788    | 1 | Employee Self-Service & Password | Ø            | 0      |
| ~ 1        | 2. Check Listings and Totals      |                                                    | • |                                  |              |        |
| ~ 1        | 5. Documents                      | Employee Self-Service & Security Questions<br>No ③ |   |                                  |              |        |
|            |                                   |                                                    |   |                                  |              |        |
|            |                                   |                                                    |   |                                  |              |        |

1 Unsaved Change Cancel 2 Save Changes (1)

#### What do I do next?

Now that the employee has been added in as an employee and you have set a temporary password allowing the employee to log in to complete their **New Hire's 1<sup>st</sup> Day Checklist**.

On the Knowledge Base, download the (Employer) How To Activate Your New Hire.

Reminder – On New Hire's First Day you will complete Section 2 of their I-9 and assist them in logging into and navigating Paycom's Employee Self Service (ESS).